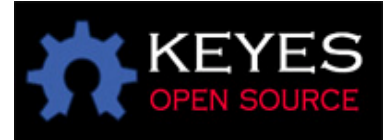

## Arduino W5100 网络扩展板

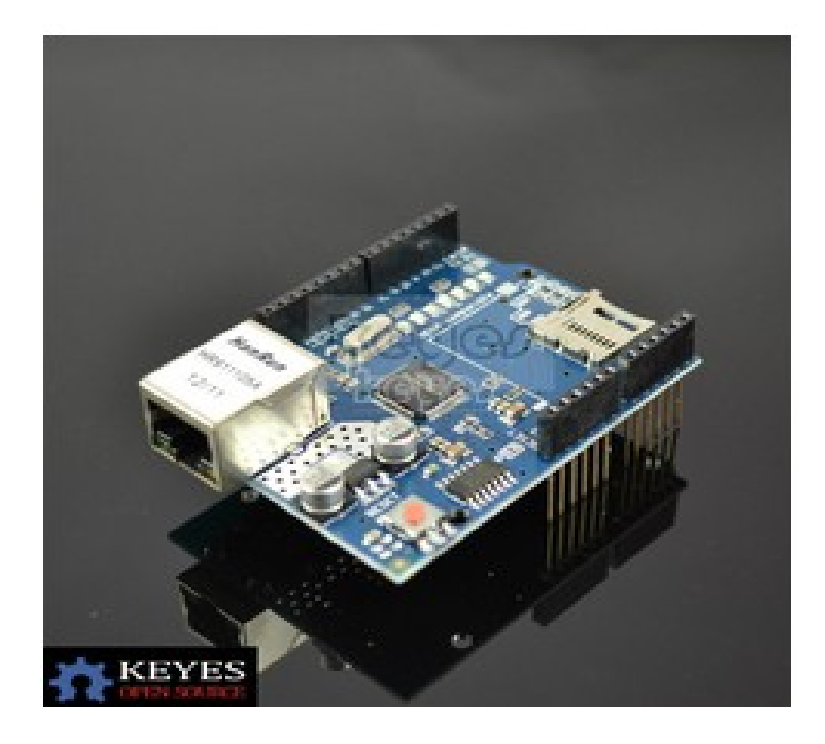

## 简介:

W5100 是一款多功能的单片网络接口芯片,内部集成有 10/100 以太网控制器,主要应用于 高集成、高稳定、高性能和低成本的嵌入式系统中。使用 W5100 可以实现没有操作系统的 Internet 连接。W5100 与 IEEE802.3 10BASE-T 和 802.3u 100BASE-TX 兼容。W5100 内部集 成了全硬件的、且经过多年市场验证的 TCP/IP 协议栈、以太网介质传输层(MAC)和物理 层(PHY)。硬件 TCP/IP 协议栈支持 TCP,UDP, IPv4, ICMP,ARP,IGMP 和 PPPoE, 这些协议已经在很多领域经过了多年的验证。W5100 内部还集成有 16KB 存储器用于数据 传输。使用 W5100 不需要考虑以太网的控制,只需要进行简单的端口(Socket)编程。 W5100 提供 3 种接口:直接并行总线、间接并行总线和 SPI 总线。W5100 与 MCU 接口非常 简单,就像访问外部存储器一样。

## 特点:

1. 支持硬件化 TCP/IP 协议: TCP, UDP, ICMP, IPv4 ARP, IGMP, PPPoE, 以太网 2.内嵌 10BaseT/100BaseTX 以太网物理层 3.支持自动通信握手(全双工和半双工) 4. 支持自动 MDI/MDIX, 自动校正信号极性 5. 支持 ADSL 连接(支持 PPPoE 协议中的 PAP/CHAP 认证模式) 6. 支持 4 个独立端口同时运行 7.不支持 IP 的分片处理 8.内部 16KB 存储器用于数据发送/接收缓存 9.0.18µm CMOS 工艺 10.3.3V 工作电压, I/O 口可承受 5V 电压 11.80 脚 LQFP 小型封装 12. 环保无铅封装 13.支持 SPI 接口(SPI 模式 0) 14.多功能 LED 信号输出(TX、RX、全双工/半双工、地址冲突、连接、速度等) 如下图所示将 W5100 对号插入 Arduino 控制板,然后接上电源并将网线接到 W5100 接口就 可以开始下载程序了

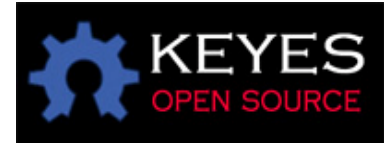

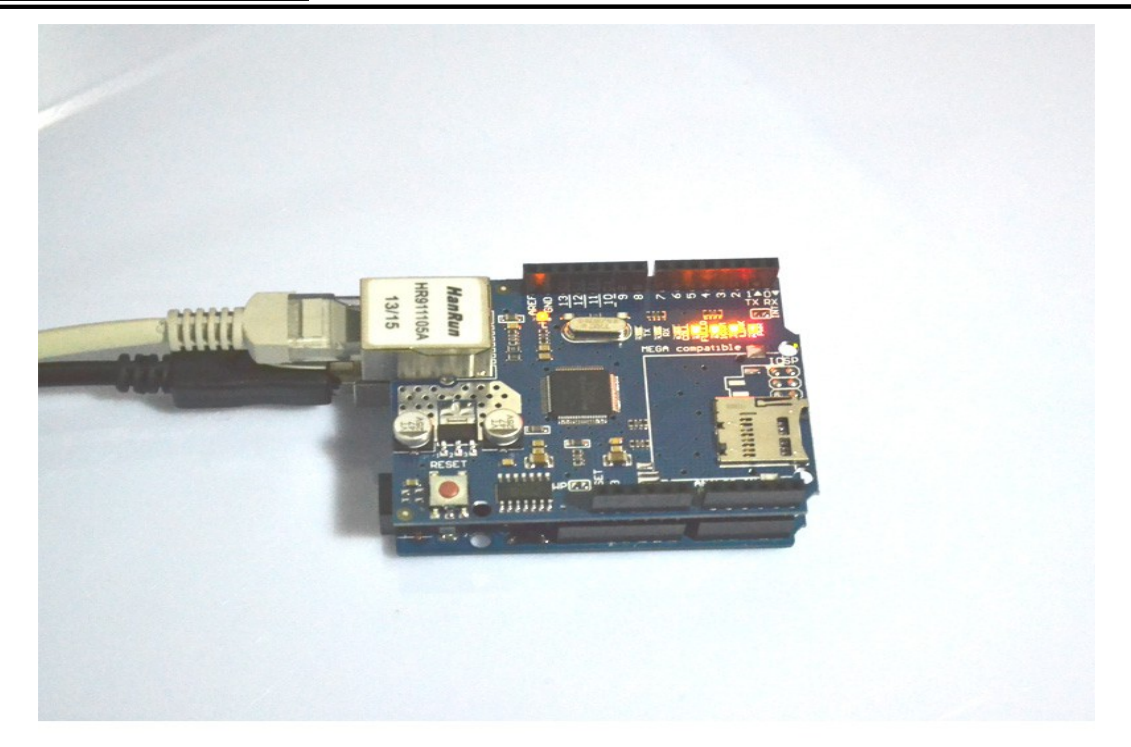

程序代码:

#include <SPI.h>

//Test Code:

/\*

\* Web Server

\*

```
* A simple web server that shows the value of the analog input pins.
*/
#include <Ethernet.h>
byte mac[] = { 0xDE, 0xAD, 0xBE, 0xEF, 0xFE, 0xED };
byte ip[] = { 192, 168, 0, 48 };
Server server(80);
void setup()
{
Ethernet.begin(mac, ip);
server.begin();
}
void loop()
{
```

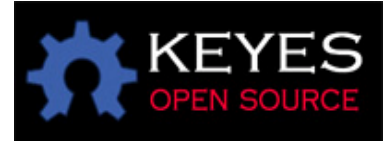

Client client = server.available(); if (client) { // an http request ends with a blank line boolean current\_line\_is\_blank = true; while (client.connected()) { if (client.available()) { char c = client.read(); // if we've gotten to the end of the line (received a newline // character) and the line is blank, the http request has ended, // so we can send a reply if (c == 'n' && current\_line\_is\_blank) { // send a standard http response header client.println("HTTP/1.1 200 OK"); client.println("Content-Type: text/html"); client.println();

```
// output the value of each analog input pin
client.print("welcome to B2CQSHOP");
client.println("<br />");
client.println("<br />");
client.print("");
client.println("<br />");
client.println("<br />");
for (int i = 0; i < 6; i++) {
client.print("analog input ");
client.print(i);
client.print(" is ");
client.print(analogRead(i));
client.println("<br />");
}
break;
}
if (c == 'n') {
// we're starting a new line
current line is blank = true;
else if (c != 'r') 
// we've gotten a character on the current line
current_line_is_blank = false;
}
}
}
client.stop();
```

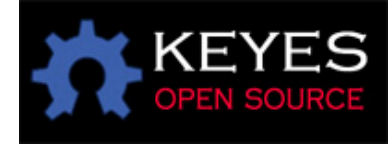

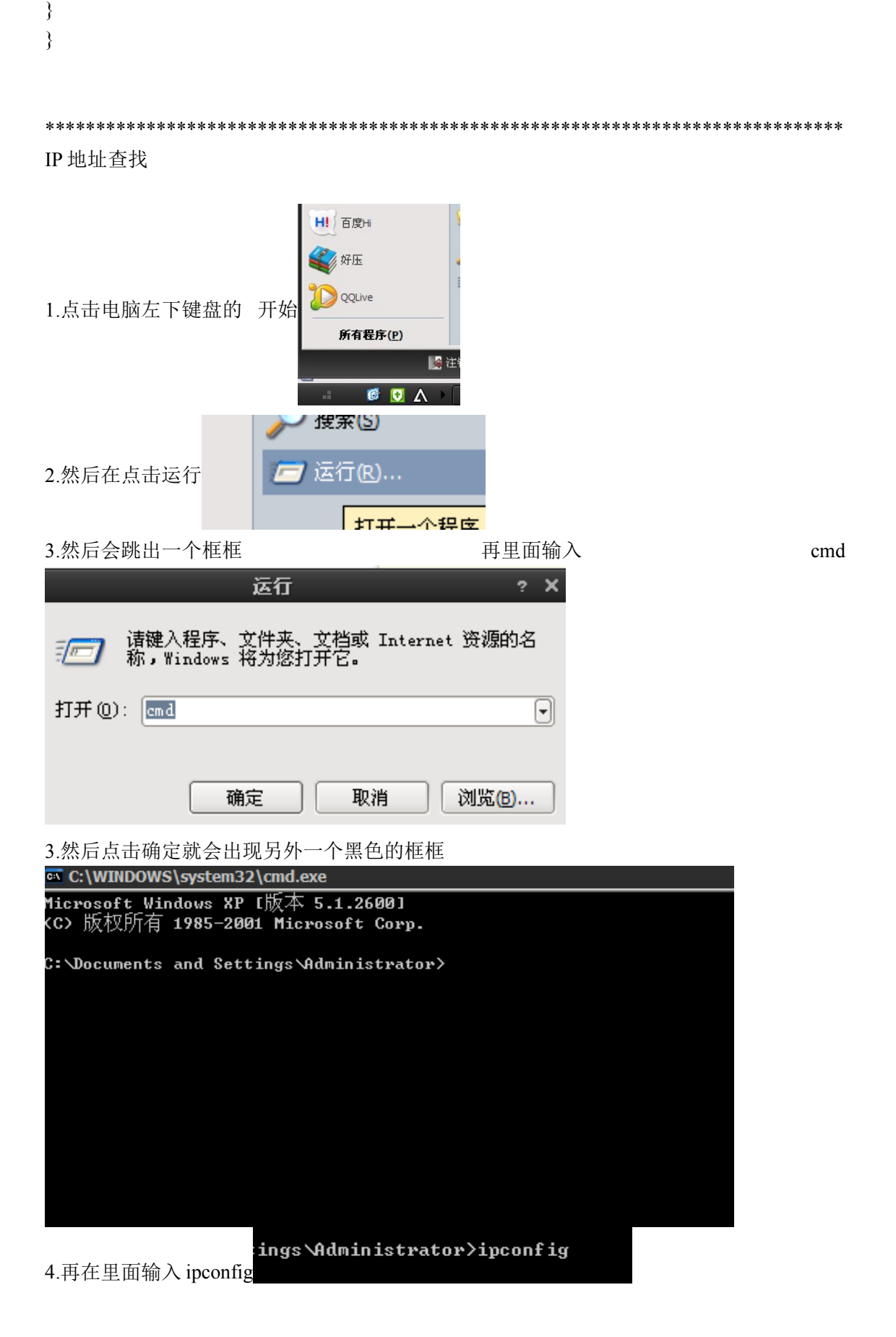

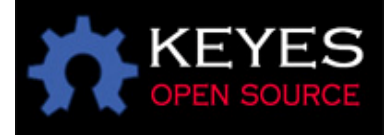

然后点击回车键就可以看到自己的 IP 了

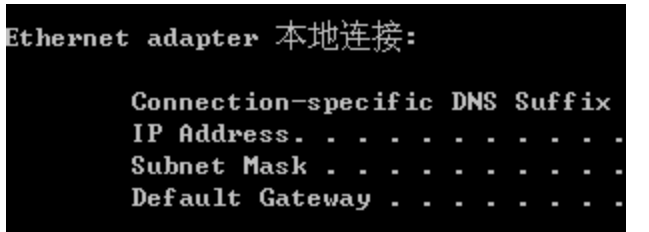